# **VC-TR1 Quick Installation Guide**

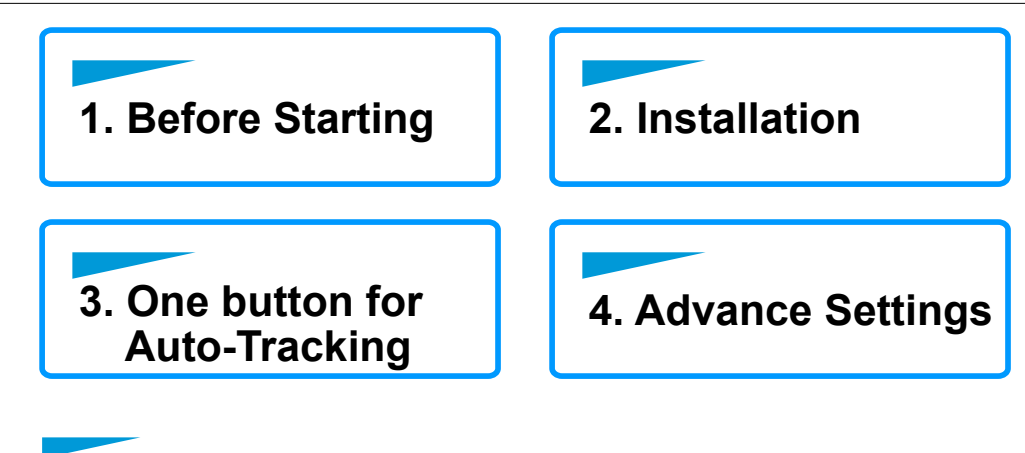

# 1. Before Starting

- 1.1 Get the VC-TR1 camera in place.
- 1.2 Download & install the Lumens CMS software with <u>https://www.MyLumens.com/CMS</u>
- 1.3 VC-TR1/PC/LC200, every equipment needs to use the same network.

# 2. Installation

- 2.1 Accessory DC 12V or PoE+(IEEE802.3at) for power supply.
- 2.2 Default Resolution is 1080P, you can change it by CMS or another button feature.
- 2.3 The VC-TR1 trace-range limitation is 4~15m, suggested range is 8m.
- 2.4 The installation height limitation is 2~3m, suggested height is 2.4m.

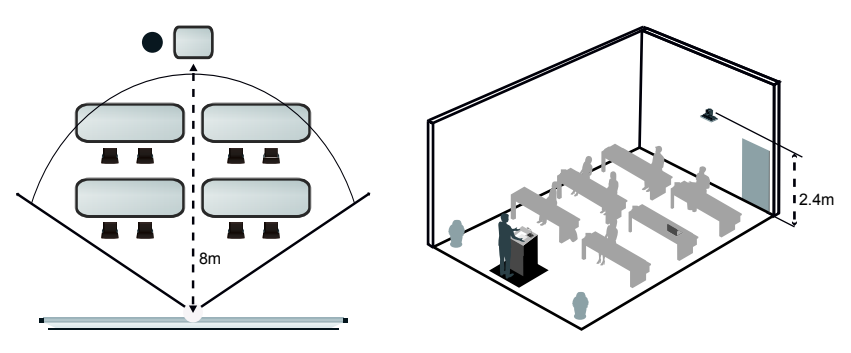

#### www.MyLumens.com

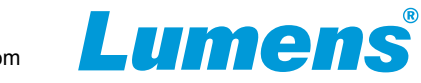

# 3. One button for Auto-Tracking

- 3.1 Turn on the VC-TR1 camera.
- 3.2 Let a person stand 4-15 meters in front of the camera.
- 3.3 Press the remote "F1" button to start auto-tracking.

# 4. Advance Settings

- 4.1 Before setting up, please first press the F2 button on the remote control to turn off the auto-tracking.
- 4.2 Start Lumens CMS software.
- 4.3 Wait for 5-7 seconds. The VC-TR1 will appear on the device list
- -> Twice click on the device, you will see the live view instantly.

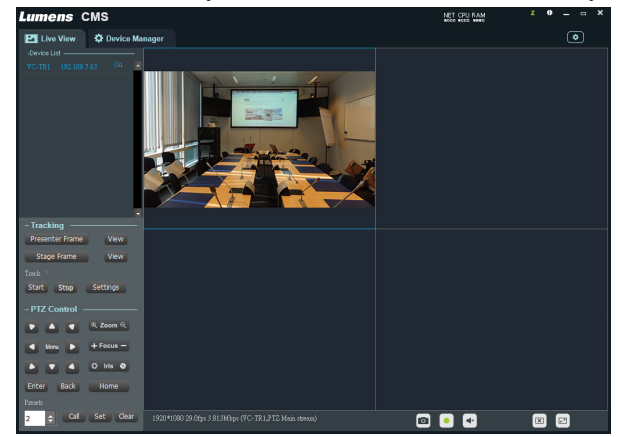

\*Manually Add devices : Go to the device list. Click the Device Manager and follow steps 1 to 5.

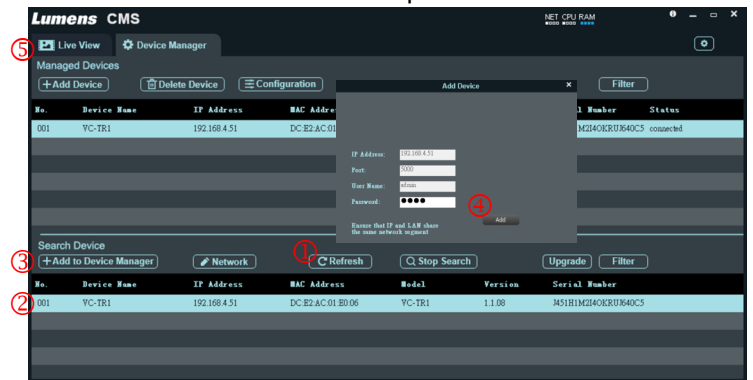

#### 4.4 Presenter Frame

If you want more "close-up"view of your presenter, you need to set the presenter frame.

Click [Presenter Frame] and adjust Pan-Tilt-Zoom, and set it to preset 1.

✓ We advice the presenter's face shall be in the yellow auxiliary frame.

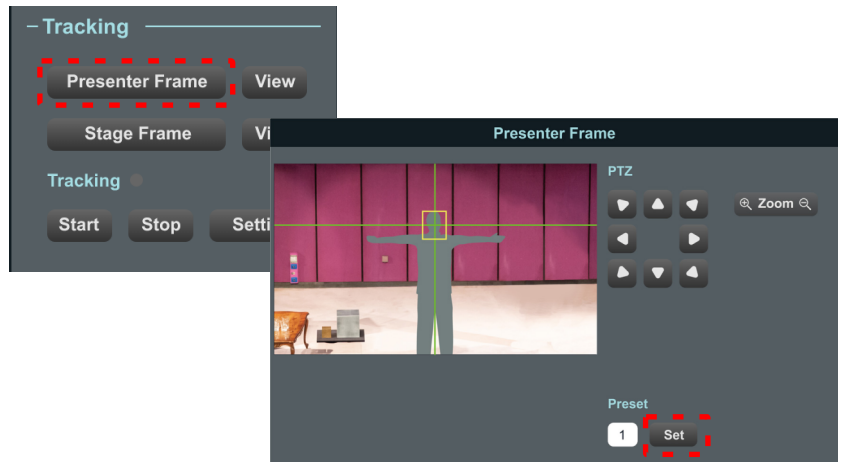

#### 4.5 Stage Frame

When there is no presenter to track, the view will automatically go back to the stage frame.

Click [Stage Frame] and adjust Pan-Tilt-Zoom, and set it to preset 0.

We suggest users set the entire stage view.

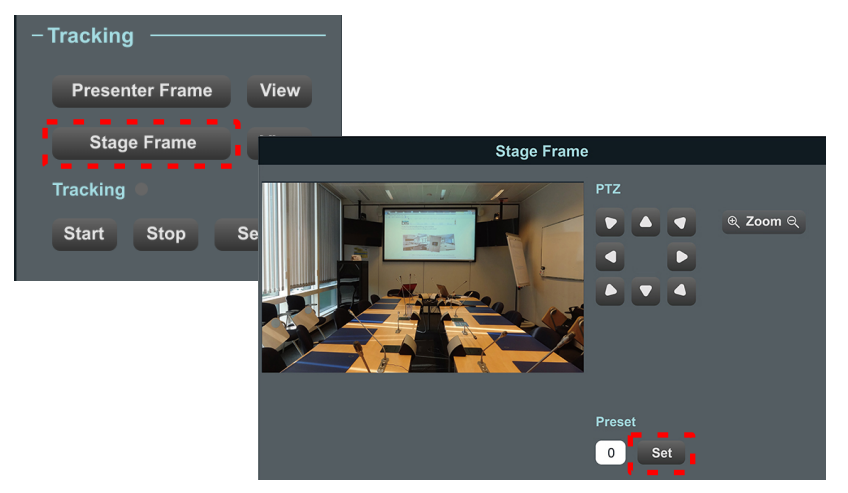

## 4.6 Tracking Area

This is the user-defined zone that represents the tracking enabled area. Click [Settings] and then [Tracking area] -> Click and hold down the left mouse button and drag to draw a tracking area -> Click [Save] -> Click [Return] then back to Live view.

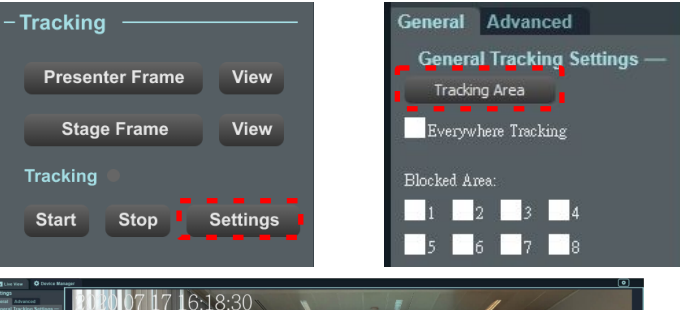

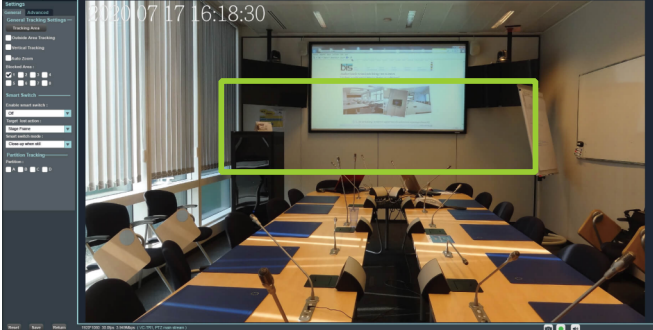

### 4.7 Blocked Area

This is used to shield a moving object that may have impacts on tracking accuracy. Select one block area -> Click and hold the left mouse button and drag to draw a tracking area -> Click [Save] -> Click [Return] then back to Live view.

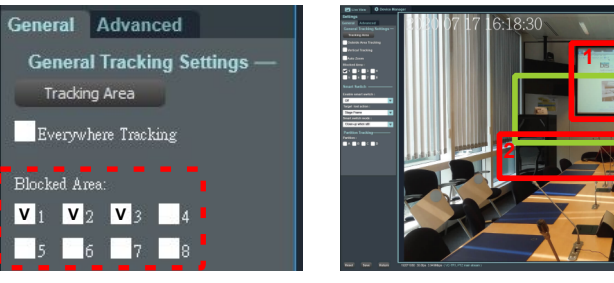

4.8 Click [Start] to start auto-tracking.